# Welcome Message:

Thank you for calling Maryland Health Connection.

- To continue in English, please press 1,
- (In Spanish) Para Continuar en Español, favor de presionar el numero 2
- For all other languages, please press 3.

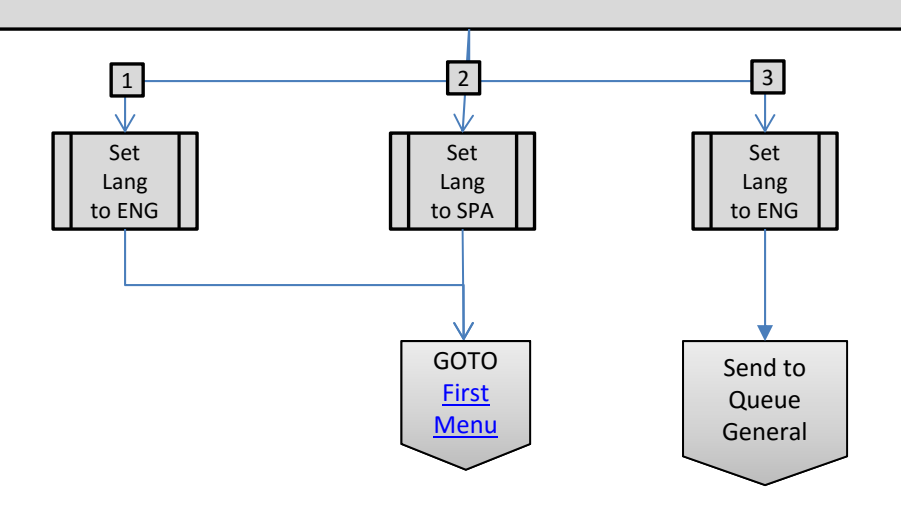

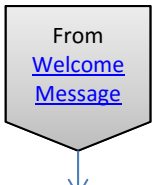

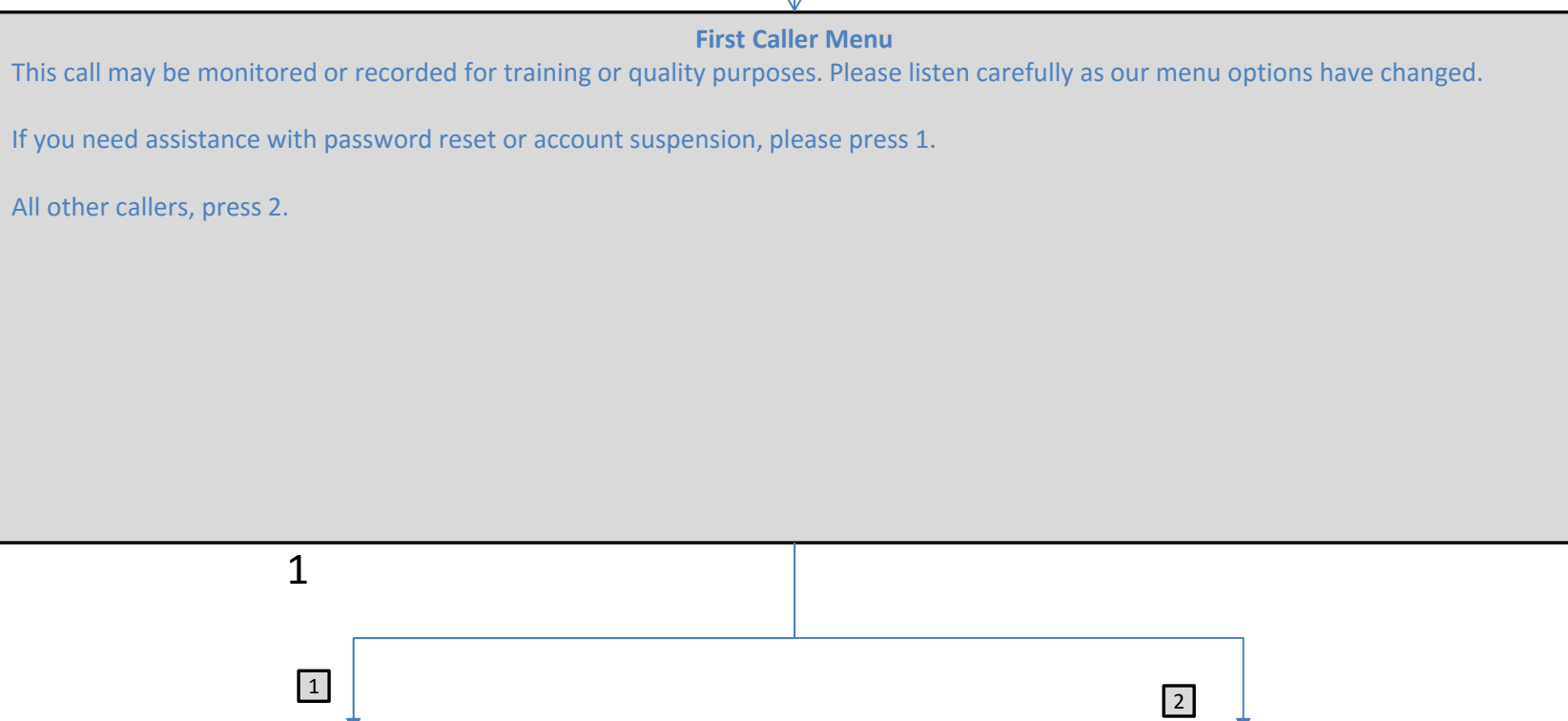

Send to

Tech Support

Queue

Send to <u>All</u>

Other

Callers Main Menu

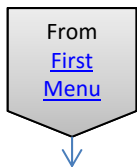

### All Other Callers Menu:

- If you need information regarding your IRS Form 1095, please press 1.
- To apply for coverage under a Qualified Health Plan or for information regarding your current Qualified Health Plan, please press 2.
- To enroll in Medicaid or for information regarding your current Medicaid coverage, please press 3.
- To apply for Dental coverage or for information regarding your current dental coverage, please press 4.
- If you're a small business employer interested in our Small Business Health Options Program referred to as SHOP, please press 5 to be connected to BenefitMall, Maryland Health Connection's SHOP administrator at 800-452-4559.
- To repeat these options, please press 6.

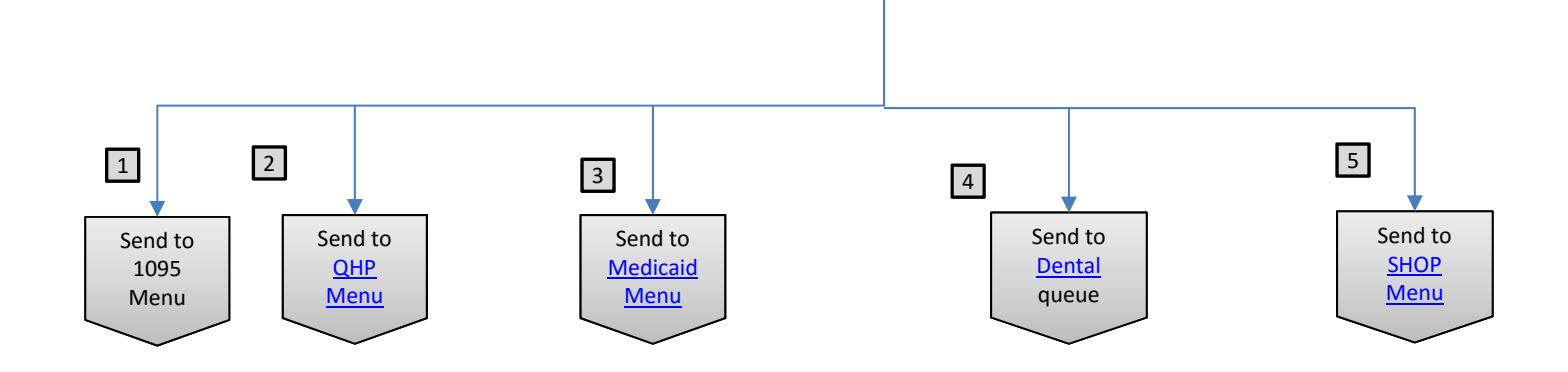

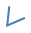

### Medicaid Menu:

- If you want to enroll in Medicaid, report a change, renew or cancel your Medicaid coverage, or check status of coverage, please press 1.
- If you have active Medicaid coverage and want to select or change your Managed Care Organization, please press 2 to be connected to HealthChoice Enrollment at 800-977-7388.
- If you have been determined eligible for Medicaid and have questions about your benefits, or if you need a replacement ID card, please press 3 to be connected to the HealthChoice helpline at 800-284-4510.
- To get information about your IRS Form 1095-B, please press 4
- To repeat these options, please press 4.

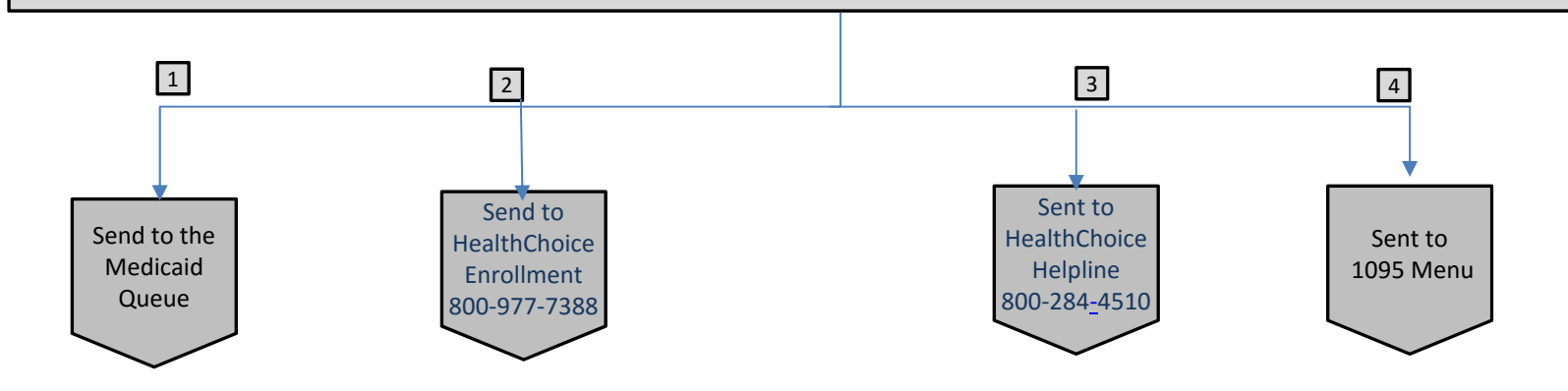

# LS1 1st menu: LeeAnn Sapp, 8/31/2015

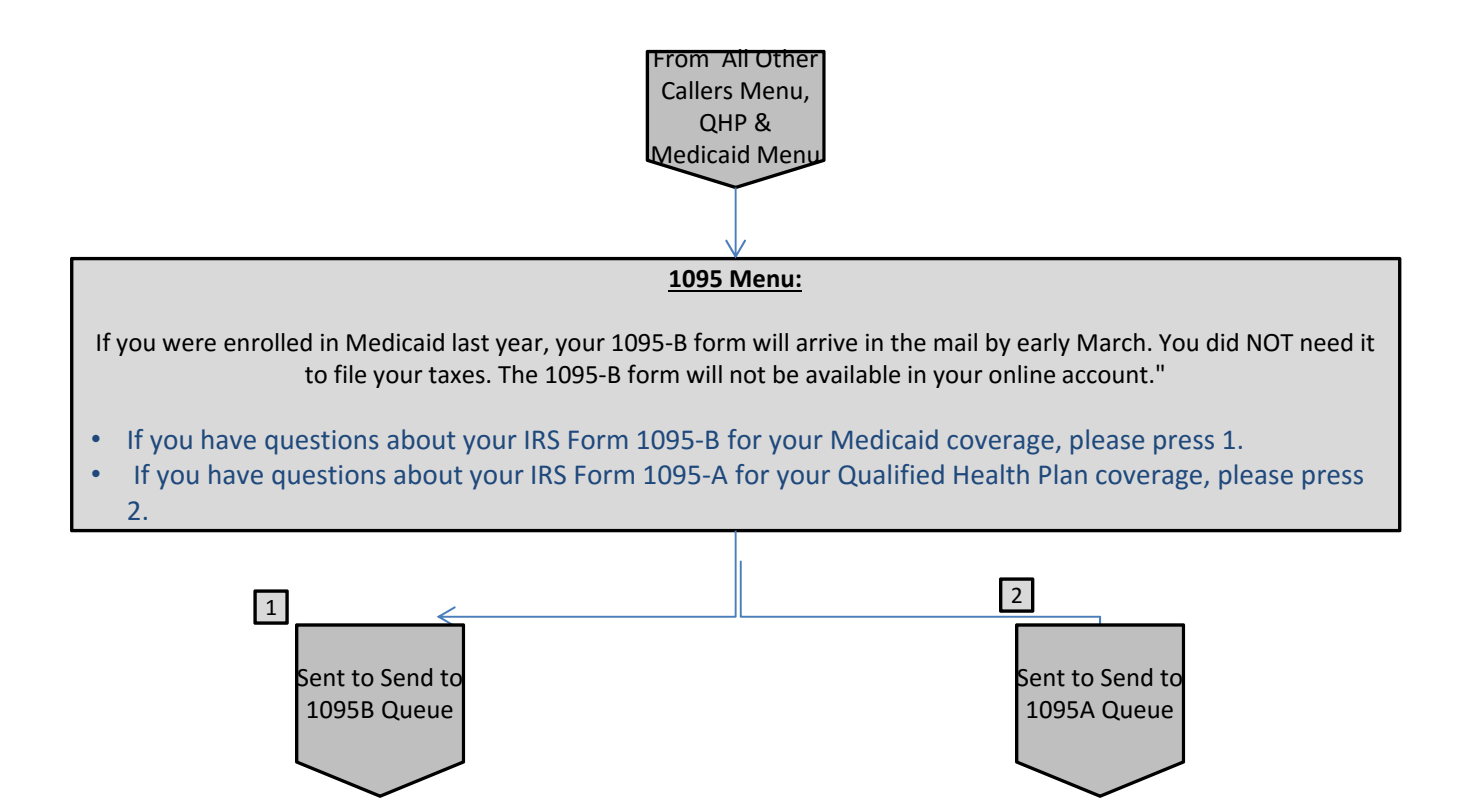

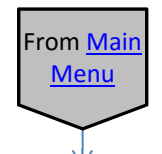

### **QHP Menu:**

- To apply for coverage, select a plan, report a change or cancel your coverage, please press 1.
- If you are enrolled and want to make your first premium payment, have billing questions or need to request an ID card, please press 2 to be connected to your Carrier.
- If you are checking on an outstanding escalation with your enrollment, please press 3.
- To get information about your IRS Form 1095-A, please press 4.
- To repeat these options, please press 5.

1

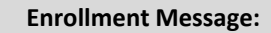

- The easiest and fastest way to determine your eligibility and answer your questions is to visit <u>marylandhealthconnection.gov</u>. In order to complete your health plan enrollment today, please have the following information available: household monthly income such as pay stubs, W-2 forms or tax returns, Social Security or immigration document numbers and dates of birth for each household member applying for coverage. If you do not have this information available now, please obtain it and call us back at a later time or complete your application at <u>MarylandHealthConnnection.gov</u>.
- If you have the necessary information, press 1 to continue.
- Press \* to return to the previous menu. \*

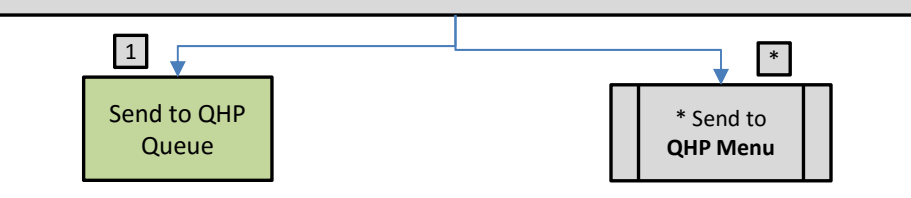

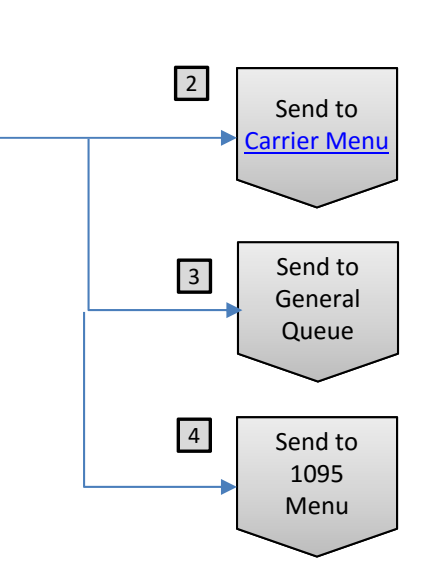

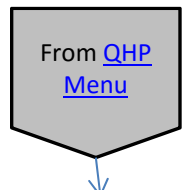

### **Carrier Menu:**

Please listen to the menu to select your carrier for connection and phone number.

- For CareFirst, please press 1. Once you are connected to CareFirst press the start option to be connected to the billing department. (You are being connected to CareFirst at 855-444-3121,
- For Kaiser Permanente, please press 2 (You are being connected to Kaiser Permanente at 800-777-7902)
- For Evergreen, please press 3 Once you are connected to Evergreen press option 1) (You are being connected to Evergreen at 855-475-0990.
- For Cigna, please press 4. Once you are connected press option 1 (You are being connected to Cigna at 877-484-5967.
- For United Healthcare, please press 5 (You are being connected to United Healthcare at 877-855-7435
- To repeat these options, please press 6.

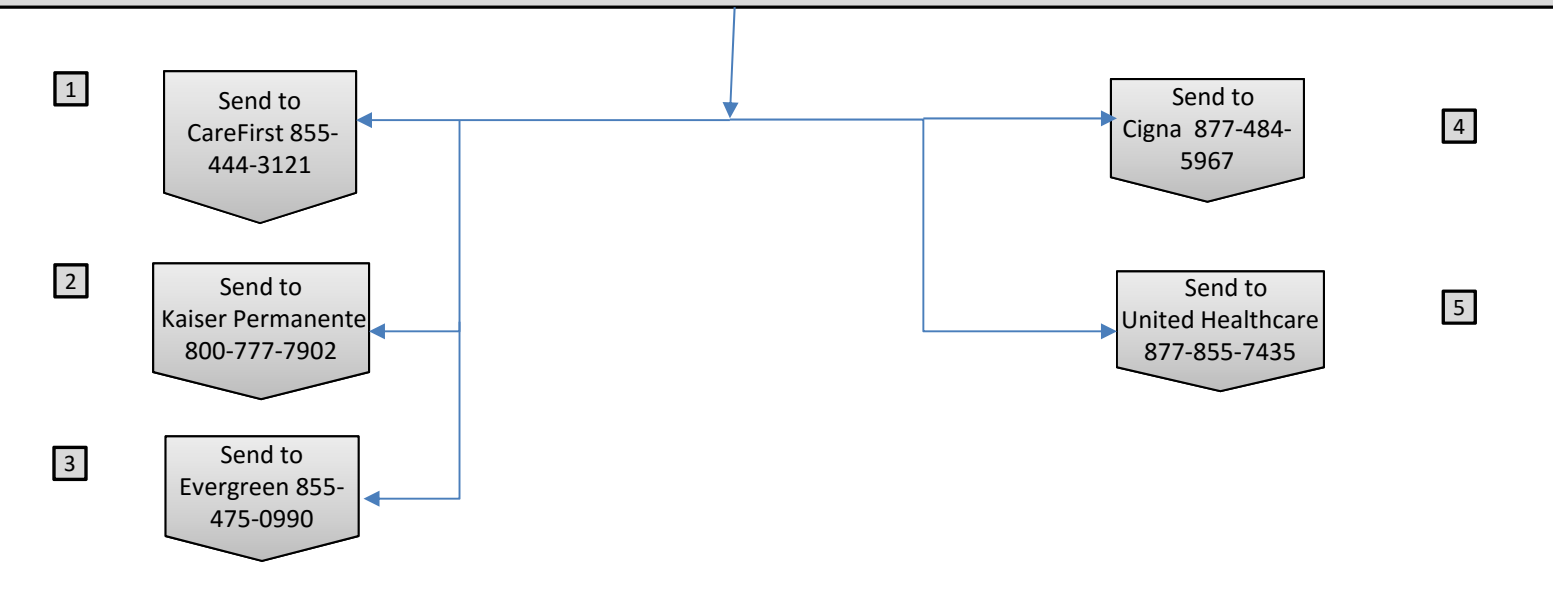

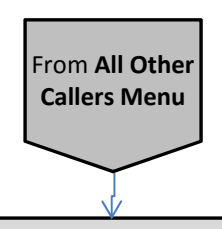

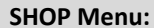

- If you are a small business owner seeking information about the small business health options plan, known as SHOP, please visit our website at <u>marylandhealthconnection.gov</u> where you can learn about requirements for a small business, available coverage, plan costs and answers to other frequently asked questions., please press 1
- For questions about individual coverage through Maryland Health Connection, please press 2
- To repeat this information, please Press 2

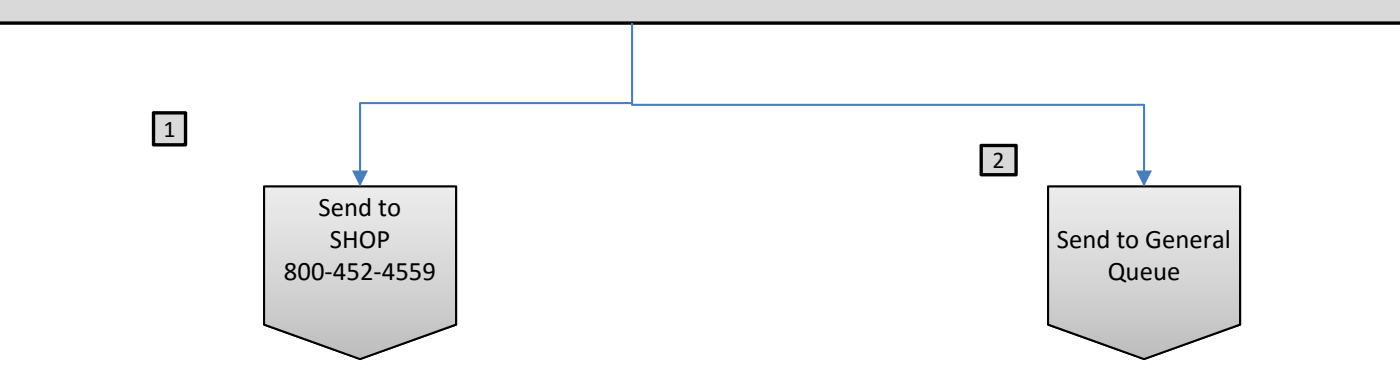